一、 自然人憑證解密工具(3.0.4)

提供戶役政系統使用自然人憑證下載加密電子檔案之解密工 具。

### (一)下載

1、 户役政單一簽入系統 > 其他 > 軟體下載。

| 戶役頭 |        | RTAL   |        |       |       | 1           | 0                |    |  |
|-----|--------|--------|--------|-------|-------|-------------|------------------|----|--|
| 首頁▼ | 單位與人員▼ | 文件與法規▼ | 課程與培訓▼ | 數位學習▼ | 維運管理▼ | 其他▼         | Q&A <del>▼</del> | 登出 |  |
|     |        |        |        |       |       | 問卷          |                  |    |  |
|     |        |        |        |       |       | 詞庫          |                  |    |  |
|     |        |        |        |       |       | 字庫          |                  |    |  |
|     |        |        |        |       |       | 軟體下調        | 鼣                |    |  |
|     |        |        |        |       |       | 例假日<br>登錄及3 | 登記婚預約<br>查詢      |    |  |
|     |        |        |        |       |       | 諮詢單         |                  |    |  |
|     |        |        |        |       |       | 電腦化         | 乍業問題單            |    |  |

#### 2、 進入檔案清單選擇「工作站安裝程式」。

| ■軟體下載 |               |
|-------|---------------|
| 檔案清單  | 搜尋檔案          |
|       | □□文件檔案        |
|       | ■ ● 表單下載      |
|       | □□軟體檔案        |
|       | ■ ● 表單按鈕      |
|       | □□工作站安裝程式     |
|       | □ □ 行動化服務連線軟體 |

3、 點選「自然人憑證解密工具安裝包(3.0.4)」。

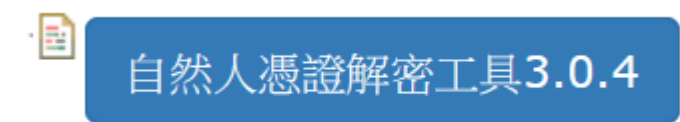

4、 儲存下載檔案。

| 開啟中: 16914802434 | 24.zip                  | × |
|------------------|-------------------------|---|
| 您已決定開啟:          |                         |   |
| 169148024342     | 24.zip                  |   |
| 檔案類型: Com        | pressed (zipped) Folder |   |
| 從: https://app   | .ris.sit.sris.hgr       |   |
| Firefox 應該如何處理   | 此檔案?                    |   |
| 〇 開啟方式 (O):      | Windows 檔案總管(預設) ~      |   |
| ●儲存檔案 (S)        |                         | ] |
| □ 對此類檔案自動        | 加採用此處理方式。 (A)           |   |
|                  |                         |   |
|                  | 確定 取消                   |   |
|                  |                         |   |

5、 下載後檔名為隨機數字。

| 🖊   🔄 🚽   下載        | - (             | - ×   |
|---------------------|-----------------|-------|
| 檔案 常用 共用 檢視         |                 | ~ ?   |
| ← → ~ ↑ ↓ > 本機 > 下載 | ✓  ⑦ ✓ ⑦ ⑦ 児母下載 |       |
| 1691480243424.zip   |                 |       |
|                     |                 |       |
|                     |                 |       |
|                     |                 |       |
|                     |                 |       |
| 1 伊西日               |                 | 8== 📼 |
| 1 個項目               |                 |       |

## (二)安裝

 以滑鼠右鍵點選自單一簽入系統所下載的 zip 壓縮檔,選擇解壓 縮全部。

| 🕹   📙 🛃 🚽   下載    |                    | 解壓縮                          |   |   |   | _     | ×           |
|-------------------|--------------------|------------------------------|---|---|---|-------|-------------|
| 檔案 常用 共用          | 檢視                 | 壓縮的資料夾工具                     |   |   |   |       | ~ 🕐         |
| ← → ~ ↑ 🕹 > 4     | 、機 → 下載            | Ì                            | ~ | ō | 9 | 搜尋 下載 |             |
| 1691480243424.zip |                    |                              |   |   |   |       |             |
|                   | 開啟(C<br>在新視<br>解壓縮 | <b>》)</b><br>窗開啟(E)<br>全部(T) |   |   |   |       |             |
|                   | 傳送到                | (N)                          |   |   | > |       |             |
| 1 個項目   己選取 1 個]  | 剪下(T)<br>複製(C)     | )                            |   |   |   |       | ::: <b></b> |
|                   | 建立捷<br>刪除(D<br>重新命 | 徑(S)<br>))<br>名(M)           |   |   |   |       |             |
|                   | 內容(R               | )                            |   |   |   |       |             |

#### 2、 選擇解壓縮後檔案放置路徑。

|          |                                              | × |
|----------|----------------------------------------------|---|
| <i>←</i> | 🔋 解壓縮壓縮 (Zipped) 資料夾                         |   |
|          | 選取目的地並解壓縮檔案                                  |   |
|          | 檔案會解壓縮至這個資料夾(F):                             |   |
|          | C:\Users Downloads\1691480243424 瀏覽(R) 瀏覽(R) |   |
|          | ☑ 完成時顯示解壓縮的檔案(出)                             |   |
|          |                                              |   |
|          |                                              |   |
|          |                                              |   |
|          |                                              |   |
|          |                                              |   |
|          |                                              |   |
|          | 解壓縮(E) 取消                                    |   |

## 3、 於資料夾內,以滑鼠左鍵點兩下「自然人憑證解密工具安裝包 3.0.4\_20230808.exe」執行。

| 📙   📙 🛃 🗢   169                                         | 91480243424               |   |   |   | _      |        | ×    |
|---------------------------------------------------------|---------------------------|---|---|---|--------|--------|------|
| 檔案 常用 :                                                 | 共用 檢視                     |   |   |   |        |        | ~ ?  |
| $\leftrightarrow$ $\rightarrow$ $\checkmark$ $\uparrow$ | > 本機 > 下載 > 1691480243424 | ~ | ē | 2 | 搜尋 169 | 148024 | 3424 |
| 122 自然人憑證解密]                                            | 工具安裝包3.0.4_20230808.exe   |   |   |   |        |        |      |
|                                                         |                           |   |   |   |        |        |      |
|                                                         |                           |   |   |   |        |        |      |
|                                                         |                           |   |   |   |        |        |      |
| 1 個項目                                                   |                           |   |   |   |        |        |      |

#### 4、 按下右方按鈕瀏覽檔案路徑

| 2 7-Zip self-e       | xtracting archive        | ×      |
|----------------------|--------------------------|--------|
| E <u>x</u> tract to: |                          |        |
| C:\Users\            | Downloads\1691480243424\ |        |
|                      |                          |        |
|                      | Extract                  | Cancel |

5、 選擇解密工具存放路徑目錄

| > 👆 下載        | ^ |
|---------------|---|
| > 🔮 文件        |   |
| > 1 音樂        |   |
| > 🔜 桌面        |   |
| > 📰 圖片        |   |
| > 副影片         |   |
| > 🏭 Acer (C:) |   |
| > 🚔 Data (D:) |   |
| > 🐂 媒體櫃       |   |
| > 👉 網路        |   |
|               | ~ |

# 6、 選擇完成後點選 「Extract 」按鈕確認。

| g archive | ×                    |
|-----------|----------------------|
|           |                      |
|           |                      |
|           |                      |
| Extract   | Cancel               |
|           | j archive<br>Extract |

7、 安裝包開始將檔案放置所選定路徑,結束後自動關閉視窗。

| 22 82% Extracting  |          |                  |      | $\times$ |
|--------------------|----------|------------------|------|----------|
| Elapsed time:      | 00:00:18 | Total size:      |      | 97 M     |
| Remaining time:    | 00:00:03 | Speed:           | 4590 | KB/s     |
| Files:             | 0        | Processed:       | 83   | 051 K    |
| Compression ratio: |          | Compressed size: |      |          |
| Extracting         |          |                  |      |          |
| 自然人憑證解密工具Vib       |          |                  |      |          |
|                    |          |                  |      |          |
|                    |          |                  |      |          |
|                    |          |                  |      | _        |
|                    |          |                  |      |          |
|                    |          |                  |      |          |
|                    |          |                  |      |          |
|                    |          |                  |      |          |

## (三)如何使用「自然人憑證解密工具」

#### 1、 至安裝路徑下「自然人憑證解密工具(3.0.4)」資料夾。

| 🛃 マ   自然人憑證解密工具(3.)    | 0.4)              |        | – 🗆 ×  |
|------------------------|-------------------|--------|--------|
| 檔案 常用 共用 檢視            |                   |        | ~ 😮    |
| ← → 、 ↑ · 本機 >         | 自然人憑證解密工具(3.0.4)  | ٽ ~    |        |
| 2稱 ^                   | 修改日期              | 類型     | 大小     |
| 📊 jre                  | 2023/8/8 下午 03:18 | 檔案資料夾  |        |
| 📙 lib                  | 2023/8/8 下午 03:18 | 檔案資料夾  |        |
| 🛃 sris3DecryptExec.jar | 2023/8/8 下午 03:13 | JAR 檔案 | 349 KB |
| 🐳 sris3DecryptTool.exe | 2023/8/8 下午 03:13 | 應用程式   | 389 KB |

2、插入下載該加密檔案的使用者自然人憑證,以滑鼠左鍵點兩下 sris3DecryptTool.exe,開始執行自然人憑證解密工具。

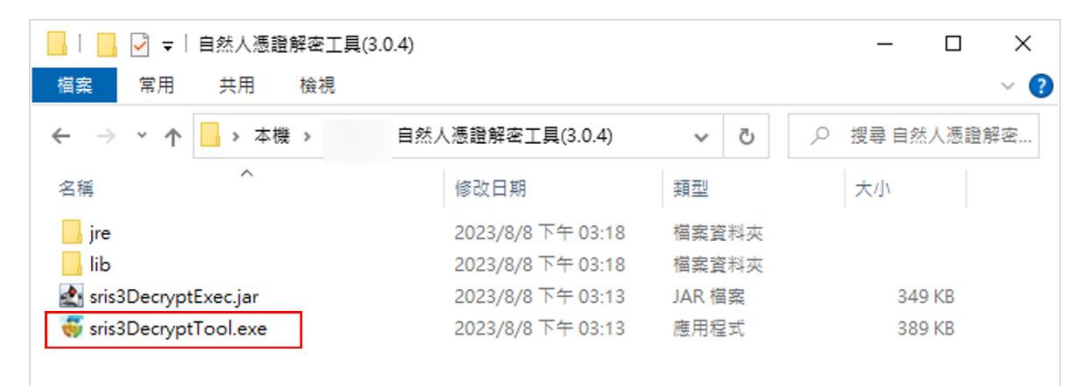

3、 自然人憑證解密工具執行視窗,點選「瀏覽檔案」按鈕。

| 😽 自然人憑證解密工具                                                      | (3.0.4)          |             |              | _         |      | ×        |
|------------------------------------------------------------------|------------------|-------------|--------------|-----------|------|----------|
| <ul> <li>請使用自然人</li> <li>■ 100MB以上檔</li> <li>■ 選擇檔案路徑</li> </ul> | 愚證解額<br>案請升<br>: | 密檔案<br>級HiC | 。<br>OS至3.1J | 以上版本。     | 0    |          |
| 瀏覽檔案                                                             | 解                | 密           | ] □ 使用       | HiCOS 3.: | 1以上版 | <b>本</b> |

4、 點選副檔名為「.bzs」的加密檔案後,按下「選擇」按鈕。

| 🛃 選擇              |                                 | ×           |
|-------------------|---------------------------------|-------------|
| 查詢([): 📑 d        | lownload                        | · a 6 6 8 5 |
| S15114            | _230907101529714.zip.bzs        |             |
|                   |                                 |             |
|                   |                                 |             |
|                   |                                 |             |
|                   |                                 |             |
| 檔案名稱( <u>N</u> ): | S15114 _230907101529714.zip.bzs |             |
| 檔案類型(I):          | 所有加密檔案(*.bss,*.bzs )            | -           |
|                   |                                 | 選擇取消        |

5、 選擇完加密檔案後,按下「解密」按鈕。

| 😽 自然人憑證解密工                    | 具 (3.0.4)          |               |              |           |       | × |
|-------------------------------|--------------------|---------------|--------------|-----------|-------|---|
| ■請使用自然/<br>■100MB以上<br>■選擇檔案路 | 人憑證解<br>檔案請升<br>徑: | 密檔案<br>H級HiC( | 。<br>OS至3.1以 | 以上版本。     |       |   |
| C:\SRIS\dov<br>S15114         | vnload<br>_230907  | 710152        | 9714.zip.    | bzs       |       |   |
| 瀏覽檔案                          | 解                  | 密             | _□ 使用H       | liCOS 3.1 | .以上版: | 本 |
|                               |                    |               |              |           |       |   |

#### 6、 於對話框內輸入自然人憑證 Pin Code 密碼,輸入完畢後,點選 「確定」按鈕,開始解密檔案。

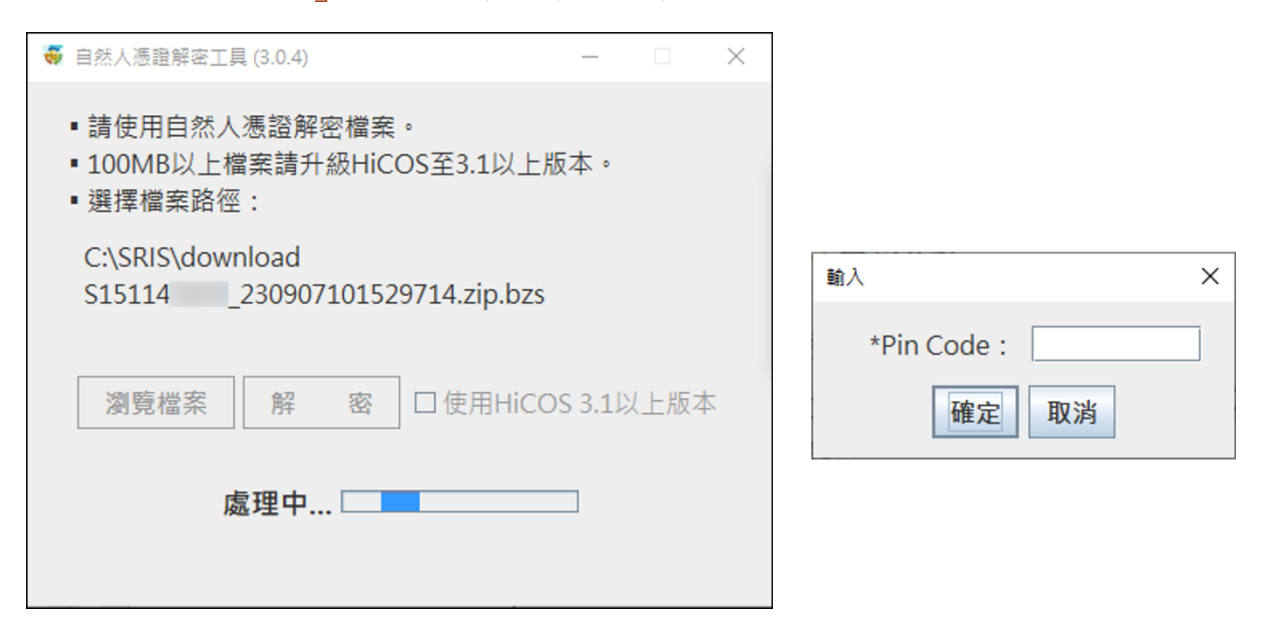

7、 完成檔案解密。

| 訊息                                                                                  | Х        |
|-------------------------------------------------------------------------------------|----------|
| DT-0000-S 解密完成!                                                                     |          |
| 注意:<br>使用者取得解密檔案後,應遵守機關所訂定之使用戶政資訊或親等關聯資料管理規定<br>並善盡保密責任,使用後須依規定程序與期限銷毀,以共同維護國人資料安全。 | <u>,</u> |
| 確定                                                                                  |          |

8、 點擊「X」關閉自然人憑證解密工具。

| ◀ 自然人憑證解密]                     | [具 (3.0.4)            |            |               | _        |     | × |
|--------------------------------|-----------------------|------------|---------------|----------|-----|---|
| ■請使用自然<br>■ 100MB以上<br>■ 選擇檔案路 | 人憑證解密村<br>檔案請升級<br>徑: | 當案<br>HiCC | 。<br>DS至3.1以上 | 版本。      |     |   |
| C:\SRIS\dov                    | wnload                |            |               |          |     |   |
| S15114                         | _23090710             | 1529       | 9714.zip.bzs  | 5        |     |   |
| 瀏覽檔案                           | 解                     | 密          | □ 使用HiC       | OS 3.11) | 人上版 | 本 |

9、 於原加密檔案(\*.bzs)存放路徑即可看到解密後檔案。

| □   □ マ マ マ マ ロネ ロネ マ マ マ マ マ マ マ マ マ マ マ マ マ | download<br>共用 檢視        |                   |              | - 0      | ×<br>~ ? |
|-----------------------------------------------|--------------------------|-------------------|--------------|----------|----------|
| ← → • ↑                                       | > 本機 >(C:) > SRIS > dow  | wnload            | ٽ ~          |          |          |
| 名稱                                            | 解密後檔案                    | 修改日期              | 類型           | 大小       |          |
| 📕 S15114                                      | 230907101529714.zip      | 2023/9/7 上午 11:59 | 壓縮的 (zipped) | 1,175 KB |          |
| S15114                                        | _230907101529714.zip.bzs | 2023/9/7 上午 10:16 | BZS 檔案       | 1,181 KB |          |
|                                               | 解密前檔案                    |                   |              |          |          |
|                                               |                          |                   |              |          |          |
| 2 個項目                                         |                          |                   |              |          |          |